## Paylocity Electronic Time Off Requests - Employee

## 1. Log in to Payloccity

2. From the Self Service Portal click on "Launch Time & Attendance"

| Colorado Sp                   | prings Independence [N1091]             |   | pay/ocity_                        |
|-------------------------------|-----------------------------------------|---|-----------------------------------|
| Applications                  | Home Employees HR Payroll Notifications |   |                                   |
| THE<br>INDEPENDENCE<br>CENTER | Home Directory Impressions              |   |                                   |
|                               | News                                    | ^ | Scompensation                     |
|                               |                                         |   | Date Check # Net Amount 🔺 Dir Dep |
|                               | <u> </u> Personal                       | ^ | Launch Time & Attendance          |
|                               | Personal Information                    |   | ♥ Benefits へ                      |
|                               | 聞 Company                               | ^ |                                   |

3. On the top menu bar, click on "Home"

|                |             | ndence [N1091]    |                                                                                                    |
|----------------|-------------|-------------------|----------------------------------------------------------------------------------------------------|
| Applications   | Home        | My Timesheet      | Employee Time Off Calendar                                                                                                    |
| 🔿 Date Range 🤅 | ) Pay Perio | d From 06/01/2015 | To 06/14/2015 To <a></a> <a></a> <a><!--</td--></a> |

4. On the right side of the screen, you will see the Time Off box

| 9 Time Cl | lock      |             |   |        |                |               |     |          |            |       |
|-----------|-----------|-------------|---|--------|----------------|---------------|-----|----------|------------|-------|
|           | History C | omments     |   |        |                |               |     |          |            |       |
| Date      | Time      | Punch       |   |        |                |               |     |          |            |       |
| 5/29/2015 | 04:30 PM  | Clocked Out | 0 |        |                |               |     |          |            |       |
|           |           |             |   |        |                |               |     |          |            |       |
|           |           |             |   |        |                |               |     |          |            |       |
| Schedu    | ile       |             |   | $\sim$ | 🗓 Time Off     |               |     |          |            |       |
|           |           |             |   |        |                | Request       | SI  | tatus Ba | lances     |       |
|           |           |             |   |        |                |               | _   |          |            |       |
|           |           |             |   |        | Туре           | Select Type   | *   |          |            |       |
|           |           |             |   |        | Single Day     | O Multiple Da | iys |          |            |       |
|           |           |             |   |        | Start Date     | 06/01/2015    | Ē   |          | 06/01/2015 | (III) |
|           |           |             |   |        | Start Time     | 8:00 AM       | O   | End Time |            | O     |
|           |           |             |   |        | Hours Per Day  |               |     |          |            |       |
|           |           |             |   |        | Notes          |               |     |          |            |       |
|           |           |             |   |        |                |               |     |          |            |       |
|           |           |             |   |        |                |               |     |          |            |       |
|           |           |             |   |        | Cubmit Deputet | Decat         |     |          |            |       |

5. Use the drop down to select the Type of Time Off you are requesting.

|               | Request      | Status | Bal       | ances      |   |
|---------------|--------------|--------|-----------|------------|---|
| Туре          | Select Type  | •      |           |            |   |
| Single Day    | Select Type  |        | Include W | eekends    |   |
| Start Date    | Vacation     |        | End Date  | 02/26/2020 |   |
| Start Time    | Sick         |        | End Time  |            | © |
| Hours Per Day | Bereavement  |        |           |            |   |
| lotes         | Jury Duty    |        |           |            |   |
|               | Unpaid Leave |        |           |            |   |

6. For a Single Day, enter the start date as the date you will take off. Enter the "hours per day." Also, enter the start and end time if you will not be taking off a full day.

|               | Request         | Status | Bal         | ances      |         |
|---------------|-----------------|--------|-------------|------------|---------|
| уре           | Vacation        | •      |             |            |         |
| Single Day    | O Multiple Days | ;      | 🗌 Include W | eekends    |         |
| Start Date    | 06/22/2015      |        |             | 06/01/2015 | <b></b> |
| Start Time    | 8:00 AM         | G      | End Time    |            | 0       |
| Hours Per Day | 8               |        |             |            |         |
| otes          |                 |        |             |            |         |
|               |                 |        |             |            |         |

7. For Multiple days, enter the start date and end date. Enter the amount of hours each day you will be taking time off.

|               | Request     | S   | itatus Ba   | lances     |   |
|---------------|-------------|-----|-------------|------------|---|
| Туре          | Vacation    | v   |             |            |   |
| ○ Single Day  | Multiple Da | iys | 🗌 Include W | /eekends   |   |
| Start Date    | 06/22/2015  |     | End Date    | 06/26/2015 |   |
| Start Time    | 8:00 AM     | 0   | End Time    |            | © |
| Hours Per Day | 8           |     |             |            |   |

- 8. Click "Submit Request."
- 9. You can check the status of your request at any time by clicking on the "status" tab.

| 🕫 Time O                   | ff             |           |           |       |          |          | ~  |   |
|----------------------------|----------------|-----------|-----------|-------|----------|----------|----|---|
|                            | Request        | $\langle$ | Status    |       | Balances |          |    |   |
| 06/01/2015                 | ) - 06/26/2015 |           | Select Ty | /pe 🔻 | Select   | Status 🔻 | Go |   |
| Date 🔻                     | Туре           | Tota      | alHours   | Statu | S        | Delete   | r  |   |
| 06/22/2015 -<br>06/26/2015 | Vacation       | 40 h      | rs        | Pendi | ng       | ×        |    | ~ |

10. You will receive an email once your request has been approved or denied.

| Your time off request for 6/8/2015 is approved. | From: donotreply@paylocity.com [mailto:donotreply@paylocity.com] |
|-------------------------------------------------|------------------------------------------------------------------|
| donotreply@paylocity.com                        | Sent: Monday, June 01, 2015 1:28 PM                              |
| Sent: Mon 6/1/2015 10:44 AM                     | To: Yvonne Bacher                                                |
| To: Jenny Seymour                               | Subject: Your time off request for 5/21/2015 is denied.          |
| Your time off request is approved.              | Your time off request is denied.                                 |
| Type: Sick                                      | Type: Sick                                                       |
| Dates: 6/8/2015                                 | Dates: 5/21/2015                                                 |
| Hours per day: 2.5                              | Hours per day: 4                                                 |
| Total Hours: 2.5                                | Total Hours: 4                                                   |
| Notes:                                          | Notes:                                                           |

11. If you need to update/edit your time off request, you will need to delete the original by clicking on the "status" tab and clicking the "X," and then you will have to create a new time off request.

| 🗓 Time O                   | off        |            |              |              | $\wedge$ |
|----------------------------|------------|------------|--------------|--------------|----------|
|                            | Request    | Status     | Balances     |              |          |
| 06/01/2015                 | 06/28/2015 | 1 Select T | ype 🔻 Select | Status 🔻 G   | o        |
| Date 🔻                     | Туре       | TotalHours | Status       | Delete       |          |
| 06/15/2015 -<br>06/19/2015 | Vacation   | 40 hrs     | Canceled     |              | ^        |
| 06/12/2015 -<br>06/16/2015 | Vacation   | 24 hrs     | Approved     | $\bigotimes$ |          |
| 06/08/2015 -<br>06/08/2015 | Sick       | 2.5 hrs    | Canceled     |              |          |
| 06/01/2015 -<br>06/01/2015 | Vacation   | 8 hrs      | Pending      | ×            | ~        |

12. A box will pop up asking "Are you sure you want to delete the Time Off Request?" Click on Yes.

17d. Electronic Time Off Request

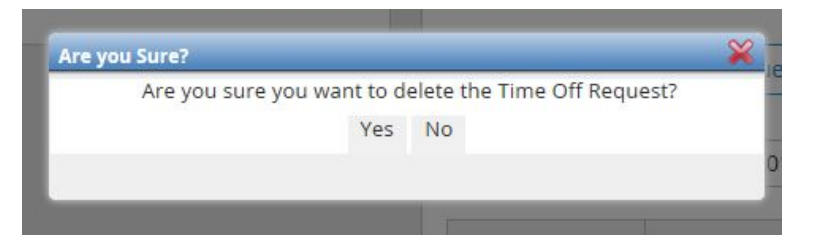